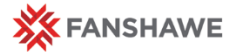

## Gradebook – Midterm Calculation Column

Quick Reference Guide

# **Midterm Grades**

For the midterm grade deadline, you are required to enter an "S" or a "U" on WebAdvisor.

Students who have achieved more than 60% should receive an "S", while students with less than 60% should receive a "U".

You may find it helpful to create a Midterm Calculation Column, to find the student's grade with the items that have been assessed so far.

### Midterm Grades

#### Student Success

The assignment of a "U" grade to borderline students sends a message to these students that there is possibility of failing the course and/or the program.

It is also very important to let students know that a cumulative GPA of less than 2.0 will mean that they do not graduate.

### Making a Midterm Calculation Column

Make sure your gradebook is set up correctly with no red **Notes** at the top page. If your gradebook is not weighted properly you will not get an accurate calculation.

| Import Export Grades Iranster More Actions 🔻                                                                                                    |
|----------------------------------------------------------------------------------------------------|
| Note <ul> <li>'Final Calculated Grade' sums to 105%, not 100%. Verify the total weight of all top level categories and items is 100%.</li> </ul> |
|                                                                                                    |

To make your Calculation Column go to the Manage Grades area.

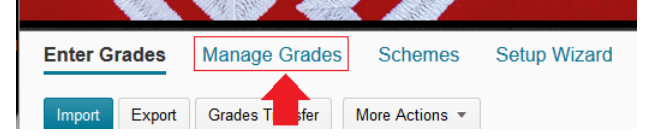

Make a new item.

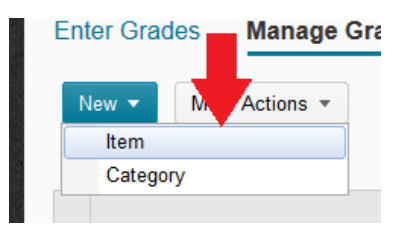

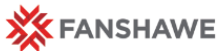

| Midterm Grade Column            |                                                                                                    |
|---------------------------------|----------------------------------------------------------------------------------------------------|
| Choose Calculated from the list | st.                                                                                                    |
|                                 | New Item                                                                                                    |
|                                 | Choose a Grade Item Type                                                                                                    |
|                                 | Numeric<br>Grade users by assigning a value out of a specified total number of points.<br>E.g. 8/10                                                                                                    |
|                                 | Selectbox<br>Grade users by selecting the grade scheme level that best matches their a<br>E.g. "Very Good" or "B+"                                                                                               |
|                                 | Pass/Fail Grade users using a simple pass/fail grade scheme. E.g. "Pass" or "Fail"                                                                                                    |
|                                 | Formula<br>Automatically grade user thing a custom formula based on achievement<br>E.g. Give users who receive at least 50% on all participation grade items<br>IF{ MIN[ [P1.Percent], [For ercent] } < 50, 0, 1 |
|                                 | Calculated<br>Calculate users' cumulative achievement across multiple grade items.<br>E.g. Midterm Grade<br>A1+A2+Q1+Q2 / Total Max. Points * 100 = 73%                                                          |
|                                 | Text Provide comments in the grade book that are not calculated in the final gra                                                                                                    |

Give your item a name and then scroll down and check off the items that have been completed so far.

|                 | Grade Item to Include |
|-----------------|-----------------------|
| Test            |                       |
| Final Test      |                       |
| Rubric Test 2   |                       |
| TEST3           |                       |
| Discussions     |                       |
| Discussion 1.3  |                       |
| Discussions 1.1 |                       |
| Discussions 2.1 |                       |
| Discussions 2.2 |                       |
| Assignments     |                       |
| ✓ 6             |                       |
| 1.1             |                       |
| 3.3             |                       |
| 5.5             |                       |
| Quizzes         |                       |
| Quiz 2          |                       |
| Q3              |                       |
| □ V10           |                       |

This can be edited by accessing the Edit menu on either the Enter Grades screen or the Manage Grades screen.

| es   | •  |            | Midterm Grades 👻 | ) | Fi |
|------|----|------------|------------------|---|----|
| Sub  | 0  | Prope      | rties            |   |    |
| / 10 | 6  | Edit       |                  | 6 |    |
|      | Y  | Grade      | e All            |   |    |
|      | h. | Statistics |                  |   |    |
|      |    | Event      | Log              |   |    |
|      | _  |            |                  |   |    |

The midterm grade column is not weighted, and therefore does not get used in Final Grade calculations.

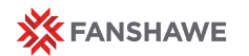

# Hiding the Midterm Grade Column

If you would like to, you have the option to hide the Midterm Grade column or have it release after the marks have been announced through WebAdvisor.

es 🛪

Access the Edit menu.

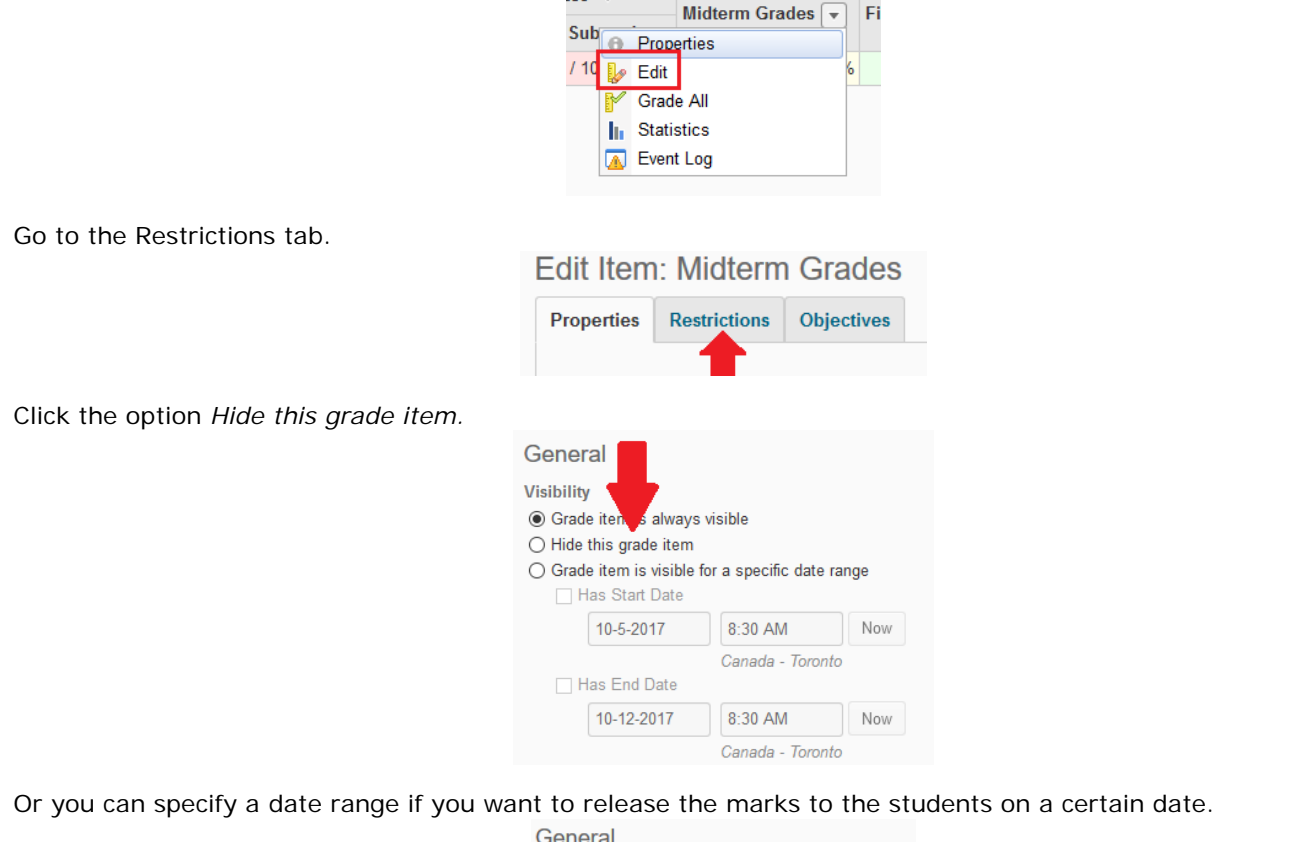

| General                                           |                  |     |  |  |  |  |
|---------------------------------------------------|------------------|-----|--|--|--|--|
| Visibility                                        |                  |     |  |  |  |  |
| Grade     Mways                                   | visible          |     |  |  |  |  |
| O Hide this de item                               |                  |     |  |  |  |  |
| O Grade item is visible for a specific date range |                  |     |  |  |  |  |
| Has Start Date                                    |                  |     |  |  |  |  |
| 10-5-2017                                         | 8:30 AM          | Now |  |  |  |  |
|                                                   | Canada - Toronto |     |  |  |  |  |
| Has End Date                                      |                  |     |  |  |  |  |
| 10-12-2017                                        | 8:30 AM          | Now |  |  |  |  |
|                                                   | Canada - Toronto |     |  |  |  |  |

#### Midterm Grades

### "S" vs. "U" - Borderline Cases

In some situations, there can be circumstances that make the above/below 60% criteria more complicated. In these situations it is important to use your judgement, taking into account the student's circumstances and remembering that the purpose of the Midterm Grade is to provide the student with an informed understanding of their progress in the course and the likelihood of success in gaining their credit.

WebAdvisor does allow you to include comments, which can help the student contextualize their midterm grade.